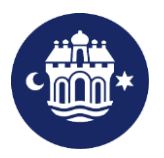

# Guide oprettelse af "Kontaktpersoner"

Aalborg Fritidsportal

|                                                                                                    | nŭne                                                                                                    |                                                     |                                                                                                    |                                                                                                |                                                                                                    | Log      |
|----------------------------------------------------------------------------------------------------|----------------------------------------------------------------------------------------------------|-----------------------------------------------------|----------------------------------------------------------------------------------------------------|------------------------------------------------------------------------------------------------|----------------------------------------------------------------------------------------------------|----------|
| Forside                                                                                                    | Forenin                                                                                                    | gsoversigt                                          | Faciliteter                                                                                                    | Booking                                                                                        |                                                                                                    |          |
| Vælg anlæg                                                                                                    | ~                                                                                                    | Anvendelse                                          | Dato                                                                                                    | Fra                                                                                            | Til                                                                                                    | Søg      |
| <b>Velkommen ti</b><br>Fritidsportalen er d                                                                                | <b>il Aalborg Komn</b><br>de folkeoplysende fo                                                             | nunes fritidsportal                                 | offentlige når der skal søge                                                                                                    | s tilskud, lokaler, ajour                                                                      | føres kontaktoplysnin                                                                                                    | ger m.v. |
| Fritidsportalen er o                                                                                                    | også for dig der gern                                                                                      | ne vil søge efter en foreni                         | ng i dit nærområde, eller se                                                                                                    | hvor du kan dyrke din                                                                          | aktivitet.                                                                                                    |          |
| For nye brugere                                                                                                    |                                                                                                    |                                                     |                                                                                                    |                                                                                                |                                                                                                    |          |
| Første gang du ska                                                                                                    | al booke lokaler skal                                                                                      | du oprette dig som brug<br>I private fester som pyt | er.                                                                                                    |                                                                                                |                                                                                                    |          |
| UBS – der kan ikk                                                                                                    | e bookes lokaler ti                                                                                        | i pintate rester som nyt                            | tår, bryllup, barnedåb, kon                                                                                                    | firmation, fødselsda                                                                           | g osv.                                                                                                    |          |
| UBS – der kan ikk                                                                                                    | e bookes lokaler ti                                                                                        |                                                     | år, bryllup, barnedåb, kon                                                                                                    | firmation, fødselsda                                                                           | g osv.                                                                                                    |          |
| UBS - der kan ikk<br>Min fore<br>Log ind - se booking                                                                      | te bookes lokaler ti<br>e <b>ning</b><br>ger, søg tilskud                                                  | Lokalebooking                                       | tår, bryllup, barnedåb, kon<br>Foreningsover<br>Vil du finde en foreni                                                                | firmation, fødselsda<br>r <b>sigt Lo</b><br>ng eller Vil du s                                  | g osv.<br><b>kaleoversigt</b><br>e hvilke lokaler der er                                                                                                    |          |
| UBS - der kan ikk<br>Min fore<br>Log ind - se booking<br>og ajourfer kontak                                                | te bookes lokaler ti<br>e <b>ning</b><br>ger, søg tilskud<br>ktoplysninger                                 | Lokalebooking<br>Vil du booke et lokale             | tår, bryllup, barnedåb, kon<br>Foreningsovel<br>Vil du finde en foreni<br>aktivitet                                                   | firmation, fødselsda,<br>r <b>sigt Lo</b><br>ng eller Vil du s                                 | g osv.<br>Kaleoversigt<br>a hvilke lokaler der er<br>tilgængelige                                                                                                |          |
| UBS - der kan ikk                                                                                                    | te bookes lokaler ti<br>ening<br>ger, seg tilskud<br>toplysninger                                          | Lokalebooking<br>Vil du booke et lokale             | iår, bryllup, barnedåb, kon<br>Foreningsover<br>Vil du finde en foreni<br>aktivitet                                                   | firmation, fedselsda<br>rsigt<br>Ig eller Vildus                                               | g osv.<br>kaleoversigt<br>e hvilke lokaler der er<br>tilgængelige                                                                                                |          |
| UBS - der kan ikk<br>Min fore<br>Log ind - se booking<br>og ajourfer kontak<br>USE<br>Vil du søge om god<br>folkeoplysende | e bookes lokaler ti<br>ening<br>ger, seg tilskud<br>ktoplysninger<br>Sinning<br>kendelse som<br>e forening | Lokalebooking<br>Vil du booke et lokale             | tår, bryllup, barnedåb, kon<br>Foreningsover<br>Vil du finde en foreni<br>aktivitet<br>Utbuf, retningslinj<br>ansegningsskemaer for d | firmation, fedselsda<br>rsigt Lo<br>Vil du s<br>eller<br>isg eller<br>r<br>er og<br>rtenskoler | s osv.<br>kaleoversigt<br>hvilke lokaler der er<br>tilgængelige<br>bligengelige<br>bligengelige<br>hvilke lokaler for<br>oreninger<br>httiskud, fritidspolitiske |          |

Opstår der problemer undervejs eller har du spørgsmål, er du velkommen til at ringe til os på tlf.nr.: 99 31 41 62, hvor vi sidder klar til at hjælpe alle ugens hverdage fra 08:00-15:00 (torsdag til kl. 17:00).

# 1. Login

Aalborg Kommunes Fritidsportal finder I på <u>https://fritid.aalborg.dk</u> Klik på "log ind" i øverste højre hjørne

| Aalborg CLo                                   |                                                                                |                               | Log ind                               |                   |
|-----------------------------------------------|--------------------------------------------------------------------------------|-------------------------------|---------------------------------------|-------------------|
| Forside                                       | Foreningsoversigt                                                              | Faciliteter                   | Booking                               |                   |
| Vælg anlæg                                    | Anvendelse                                                                     | Dato                          | Fra Til                               | Søg               |
|                                               |                                                                                |                               |                                       |                   |
| <b>Velkommen til</b><br>Fritidsportalen er de | Aalborg Kommunes fritidsportal<br>folkeoplysende foreningers indgang til det o | offentlige når der skal søges | s tilskud, lokaler, ajourføres kontak | toplysninger m.v. |
| Fritidsportalen er og                         | så for dig der gerne vil søge efter en forenin;                                | g i dit nærområde, eller se l | nvor du kan dyrke din aktivitet.      |                   |

# Udfyld med foreningens brugernavn og kodeord Tryk på "Log ind"

| Aalbor<br>Komm                                                                  | g<br>une                                   |                            |         |
|---------------------------------------------------------------------------------|--------------------------------------------|----------------------------|---------|
| Forside                                                                         | Foreningsoversigt                          | Faciliteter                | Booking |
| Log ind<br>Hvis du allereder d<br>Log in<br>Glemt dit login?<br>Opret ny bruger | oprettet som kunde, kan de legge ind med o | lit brugernavn og password | l.      |

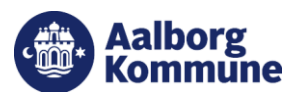

#### 2. Vælg "kontaktpersoner"

Under "Min forening", skal I trykke på "kontaktpersoner"

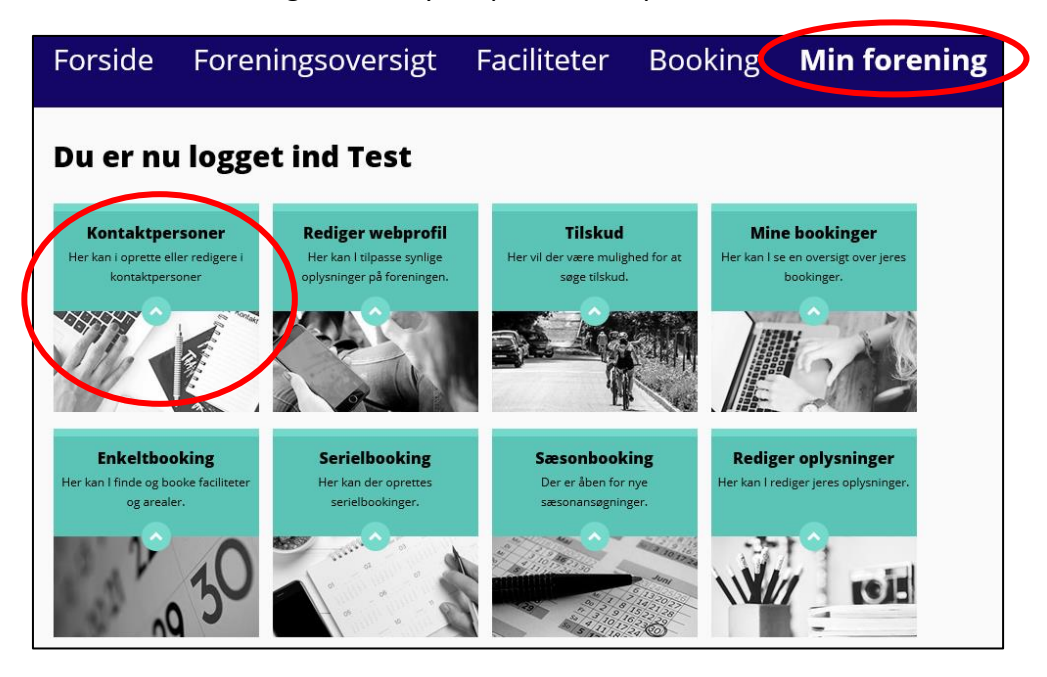

Du har nu mulighed for at oprette ny kontaktperson i foreningen.

## 3. Opret ny kontaktperson

Vælg først hvilke rolle kontaktpersonen skal have. Det er muligt at tilføje flere rettigheder til samme person.

| dua  | unsker at tilføje/oprette en ny kontaktnerson i foreningen, skal du vælge én eller flere roller berunder. Det er beskrevet under hver rolle hvar                                                                 |
|------|----------------------------------------------------------------------------------------------------|
| give | r adgang til.                                                                                                    |
|      |                                                                                                    |
| Rol  | ler                                                                                                    |
|      |                                                                                                    |
|      | Formand                                                                                                    |
|      | Foreningens formand - med denne rolle giver det adgang til at se/redigere kontaktpersoner, webprofil, foreningsophysninger,<br>tilskud, børneattester, sæsonbooking, enkeltbookinger, mine bookinger, vedtægter  |
|      | Kasserer                                                                                                    |
|      | Foreningens kasserer - med denne rolle giver det adgang til at se/redigere kontaktpersoner, webprofil, foreningsoplysninger,<br>tilskud, børneattester, sæsonbooking, enkeltbookinger, mine bookinger, vedtægter |
|      | 👝 Bestyrelsesmedlem                                                                                                    |
|      | Medlemmer af foreningens bestyrelse - med denne rolle giver det adgang til at se/redigere webprofil, mine bookinger                                                                                              |
|      | Sekretær                                                                                                    |
|      | Foreningens sekretær - med denne rolle giver det adgang til at se/redigere webprofil, mine bookinger                                                                                                    |
|      | Træner / Instruktør                                                                                                    |
|      | Foreningens u æner/nisu ukun - filed denne folle giver det augang ur at serredigere finne bookinger                                                                                                    |
|      | Holdleder                                                                                                    |
|      | Foreningens nolaleder - med denne folle giver det adgang til at se/redigere mine bookinger                                                                                                    |
|      | Bookingansvarlig                                                                                                    |
|      | Foreningens bookingansvarlig - med denne rolle giver det adgang til at se/redigere sæsonbooking, enkeltbooking, mine<br>bookinger                                                                                |

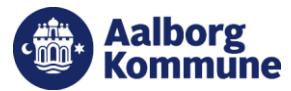

## 4. Vis kontaktoplysninger på webprofil

Som udgangspunkt bliver alle kontaktpersoner der er oprettet vist på hjemmesiden under "Foreningsoversigt". Det er muligt at fravælge dette ved at sætte flueben i "skjul på webprofil".

Ved at sætte flueben i "skjul denne person på webprofil", bliver der ikke vist noget under "foreningsoversigt". Det er også muligt at sætte flueben ud for enkelte oplysninger, man ikke ønsker skal vises under "foreningsoversigt".

| Vis kontaktperson på webprofil                                                                                                    |  |  |
|----------------------------------------------------------------------------------------------------|--|--|
| Skjul denne person på webprofil<br>Vær opmærksom pa, nvis en kontaktperson ikke skal vises offentligt på hjemmesiden, skal I sætte flueben i "Skjul denne person på<br>webprofil". Hvis det kun er nogle af oplysningerne kontaktpersonen ikke ønsker offentliggjort skal I sætte flueben ud for den enkelte<br>oplysning i "Skjul på webprofil". |  |  |

## 5. Udfyld kontaktoplysninger

I bedes udfylde så mange af oplysningerne som muligt.

| Navn *     | 🗌 Skjul på webprofil |
|------------|----------------------|
| Adresse    | 🗌 Skjul på webprofil |
| Adresse 2  | 🗌 Skjul på webprofil |
| Postnummer | 🗌 Skjul på webprofil |
| Ву         | 🗌 Skjul på webprofil |
| Email *    | 🗌 Skjul på webprofil |
| Mobil      | 🗌 Skjul på webprofil |
| Telefon    | 🗌 Skjul på webprofil |
| Brugernavn |                      |

#### 6. Gem kontaktperson

Tryk på Tilføj kontaktperson", når du har udfyldt felterne, som beskrevet i punkt 3 til 5.

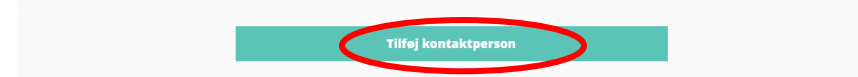

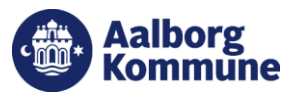

## 7. Opret kodeord

Når en person er blevet oprettet som ny kontaktperson, skal personen selv oprette et kodeord ved at gå ind på Fritidsportalen.

På fritid.aalborg.dk skal personen trykke på "Log ind" i øverste højre hjørne. Herefter skal vedkommende trykke på "Glemt dit login?"

| Aalbo Komm                     | rg<br>Nune                                  |                            |         | Logi | nd |
|--------------------------------|---------------------------------------------|----------------------------|---------|------|----|
| Forside                        | Foreningsoversigt                           | Faciliteter                | Booking |      |    |
| Log ind<br>Hvis du allerede er | oprettet som kunde, kan du logge ind med di | it brugernavn og password. |         |      |    |

Du skal nu indtaste din mailadresse, og trykke på "Send".

| Skift adgangskode                                                                                                    |
|----------------------------------------------------------------------------------------------------|
| Indtast den ernalladresse, som er associeret med din konto. Så sender vi dig en mail med et link til adgangskodeskift. |
| Emailadresse                                                                                                    |
| Send                                                                                                    |
|                                                                                                    |

Personen vil nu modtage en mail med et link, hvor vedkommende kan oprette sit eget personlige kodeord.

Når man trykker på linket i mailen, kommer man ind på hjemmesiden igen. Her skal man skrive sit nye kodeord 2 gange, og herefter trykke på "Gem ny adgangskode". Kontaktpersonen kan herefter logge ind med sit nye kodeord på fritid.aalborg.dk.

#### Skift adgangskode

| rindtast ny adgangskode                                                                             |
|----------------------------------------------------------------------------------------------------|
| Regler                                                                                              |
| Adgangskodens længde skal være mindst 6 tegn;<br>og samtidigt skal den opfylde nedenstående regler. |
| <ul> <li>Mindst ét lille bogstav (a-å)</li> <li>Mindst ét stort bogstav (A-Å)</li> </ul>            |
| Ny adgangskode                                                                                      |
| Gentag adgangskode                                                                                  |
| Gem ny adgangskode                                                                                  |
|                                                                                                    |

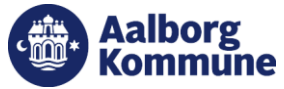